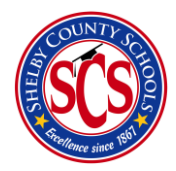

**Decision Analytics & Information Management** 

RTI Dashboard Walkthrough

# Table of Contents

| What is the RTI Dashboard?           | 2    |
|--------------------------------------|------|
| Who has Access to the RTI dashboard? | 3    |
| Dashboard Layout Update              | 3    |
| How to Access the RTI app            | 3    |
| RTI-A in the RTI app                 | 4    |
| Where to go?                         | 4    |
| RTI-B in the RTI app                 | 9    |
| Where to go?                         | 9    |
| Examples of Use                      | . 10 |
|                                      |      |

# What is the RTI Dashboard?

The RTI app is where all student benchmarking, diagnostic, and progress monitoring data is viewable for students across the district. The RTI app is a dynamic analytics dashboard for compliance-related data. Depending on your access level, you will see the aggregate rates for the district, your zone, or your school.

You may access Power BI either through the direct link <u>https://app.powerbi.com/</u> or by using the waffle in your email.

To access Outlook on Office 365, go to <u>https://outlook.office.com/</u> and sign in using your SCS credentials.

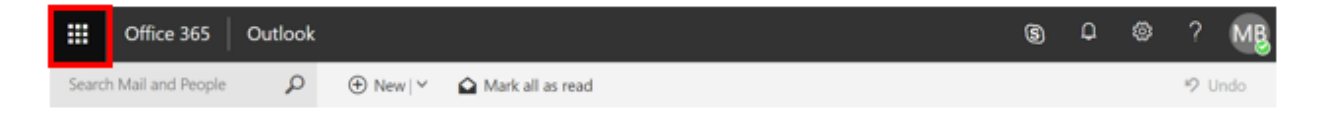

Click on the waffle in the top left corner of your screen. A menu will appear with a list of your Office 365 apps. If Power BI is not one of the listed apps, scroll down and select "All Apps". You may then search for Power BI or scroll until you find it.

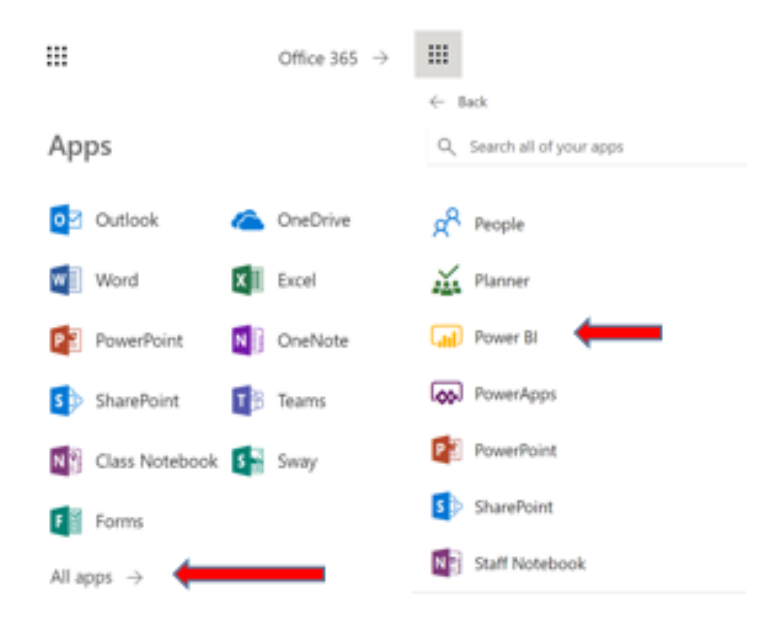

For easy access to Power BI from any Office 365 app, you may pin the Power BI tile to your app launcher. Hover over the Power BI app tile, select the dots on the right, and click "Pin to launcher."

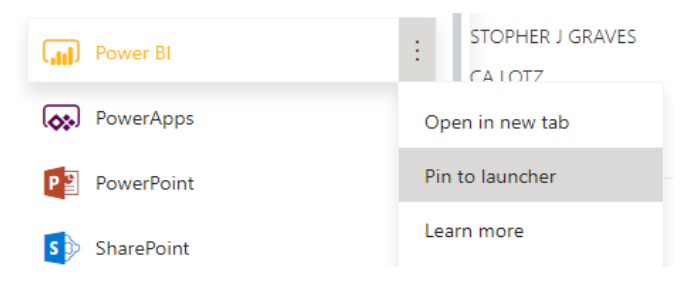

### Who has Access to the RTI dashboard?

Shelby County Schools District Personnel, Principals, Assistant Principals, and Counselors currently have access to this data. Also individuals identified by RTI-A & RTI-B district leadership. Access is being granted by current positions held within the district, and more positions are being granted access in the near future.

### Dashboard Layout Update

The Decision Analytics and Information Management (DAIM) team has rolled out an all-new sleek design for dashboards moving forward, the RTI dashboard included. There are fewer pages with a longer vertical design allowing you to scroll much further down on each page than in previous dashboard releases. This new design allows for design simplicity as well as less confusion due to a smaller number of pages and tabs. Each specific page will also display 50% more detailed information and visuals due to there being more real estate space.

### How to Access the RTI app

You may access the RTI app by

- 1) Logging into Power BI
- 2) Viewing the list on the left side of the screen
- 3) Clicking on the "Apps" tab

| =<br>⋒ | Home (preview) |   | Good afternoon, WILLIAM                                                                                                    |
|--------|----------------|---|----------------------------------------------------------------------------------------------------|
| ☆      | Favorites      | > | Welcome to your Power Bi home                                                                                                    |
| C      | Recent         | > | Fuendhing you need in one place. Your top visuals are displayed for easy consumption. Your favorities frequents and recents are close at |
| F      | Apps           |   | hand. And you can explore learning opportunities to improve your Power BI experience.                                                    |
| R      | Shared with me |   | Got it                                                                                                    |
| Q      | Workspaces     | > |                                                                                                    |
| 8      | My Workspace   | ~ | Favorites + frequents                                                                                                    |

#### 4) Select the RTI app

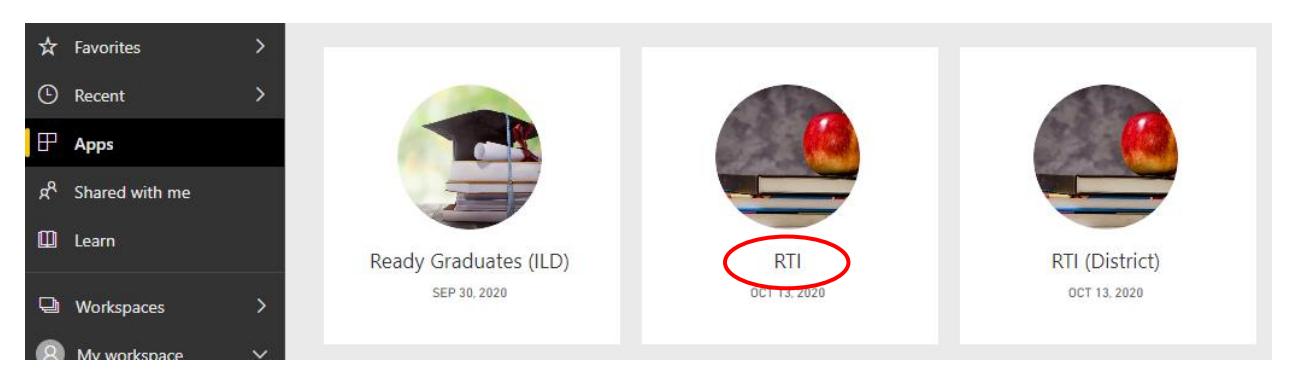

# RTI-A in the RTI app

### Where to go?

You may access RTI app data by

- 1) Accessing the RTI-A module
- 2) View and select the "Overview" tab

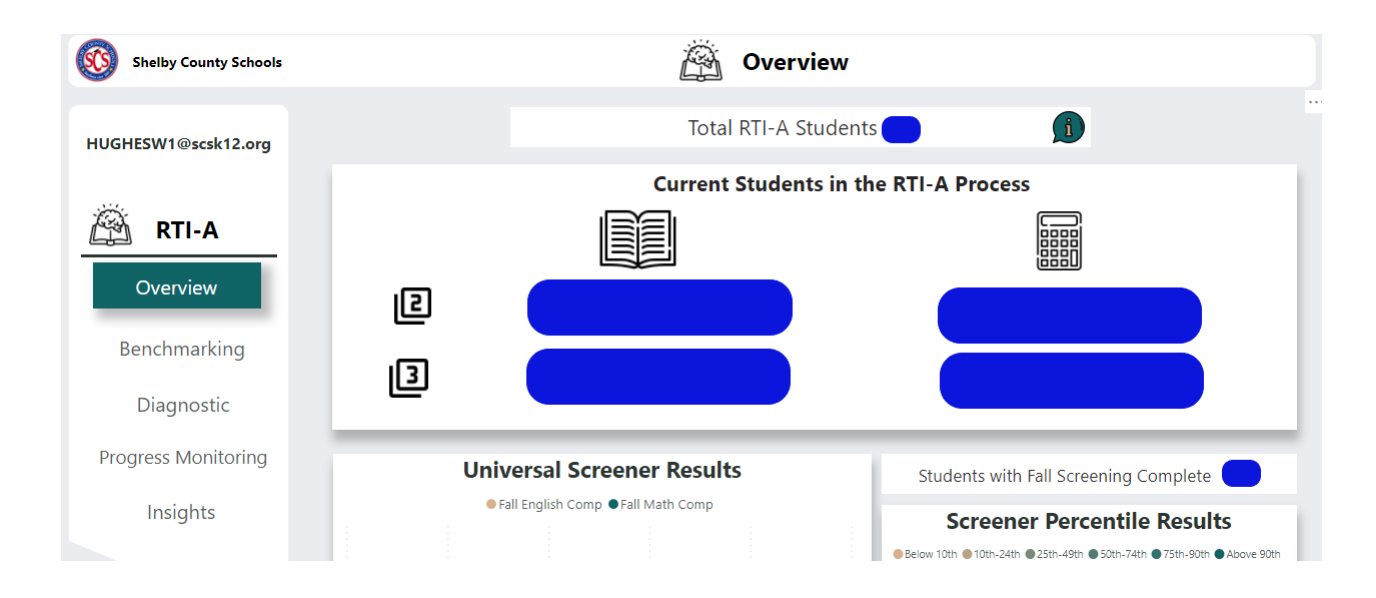

Scroll down the page to view visuals for literacy and math benchmarking data

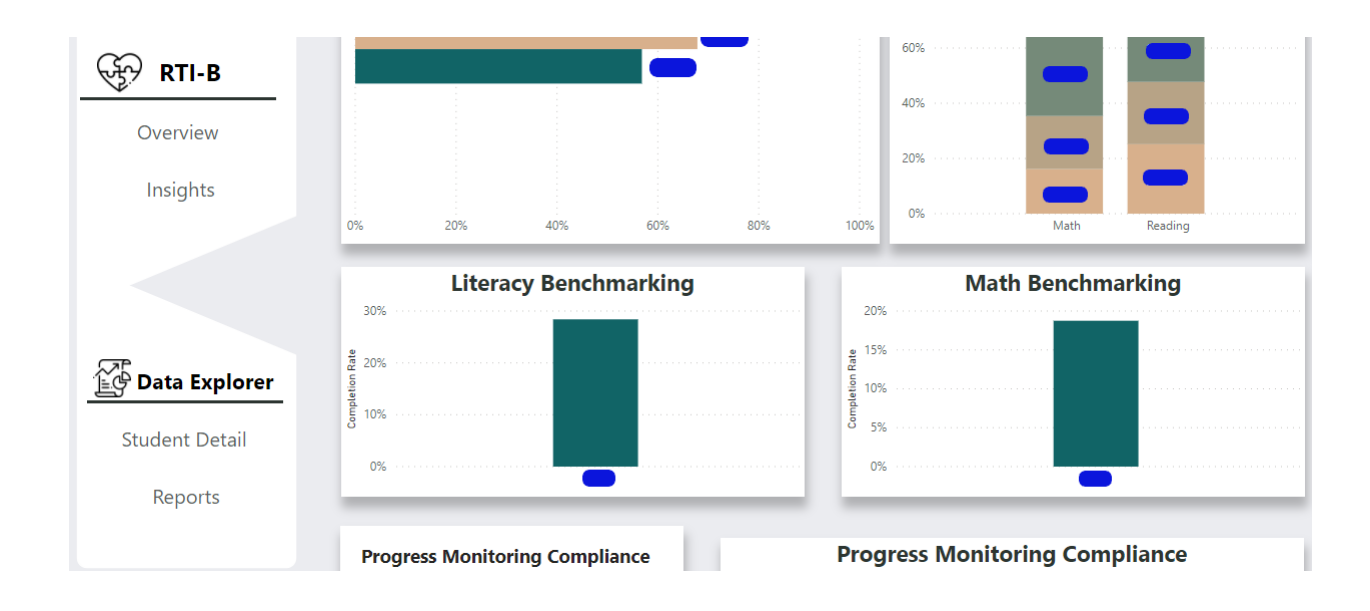

3) Select the **Benchmarking** tab to view benchmark data across the district or your specific school(s)

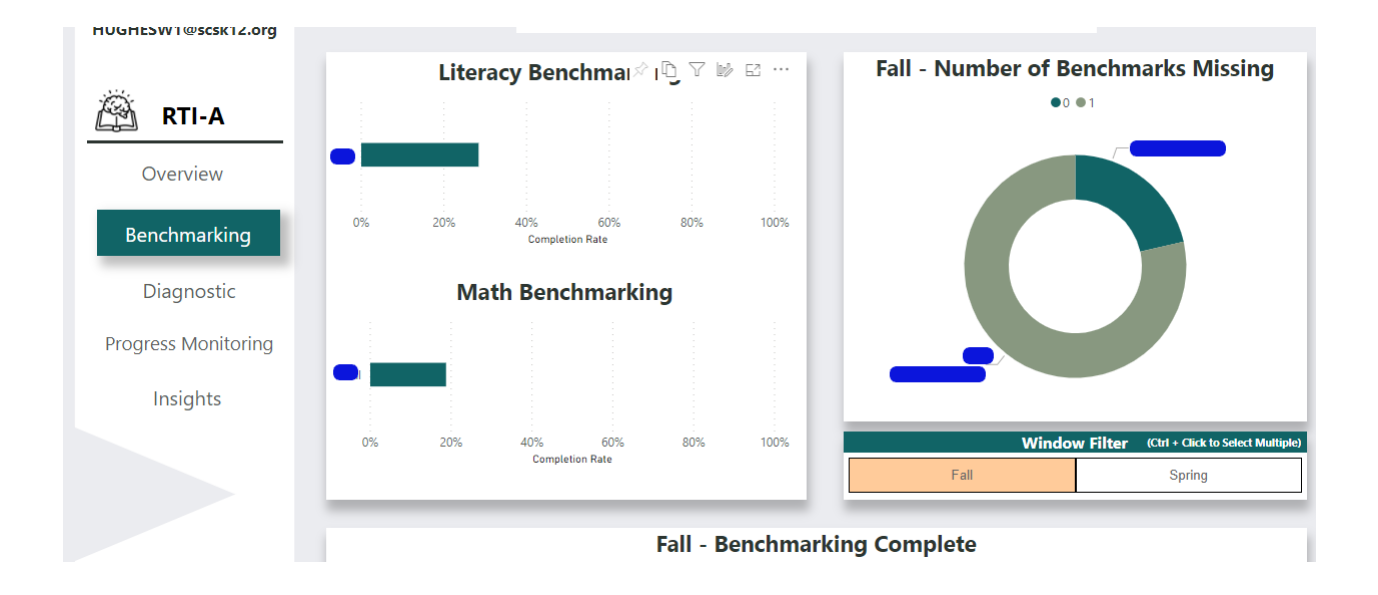

Scroll down to view visuals for Fall literacy and mathematics benchmarking completion data

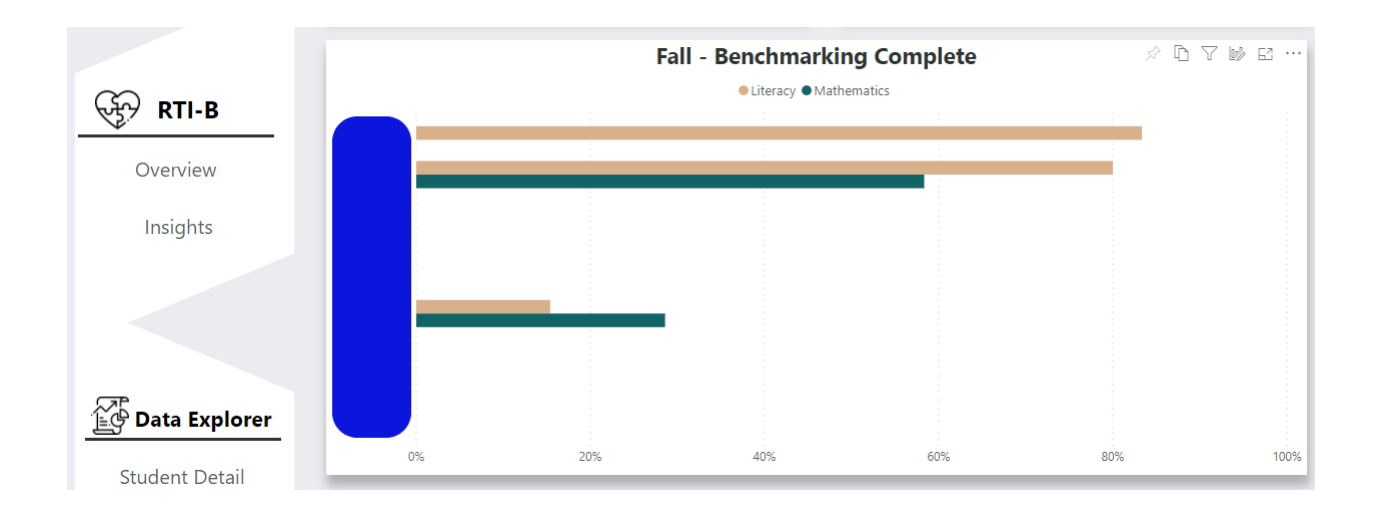

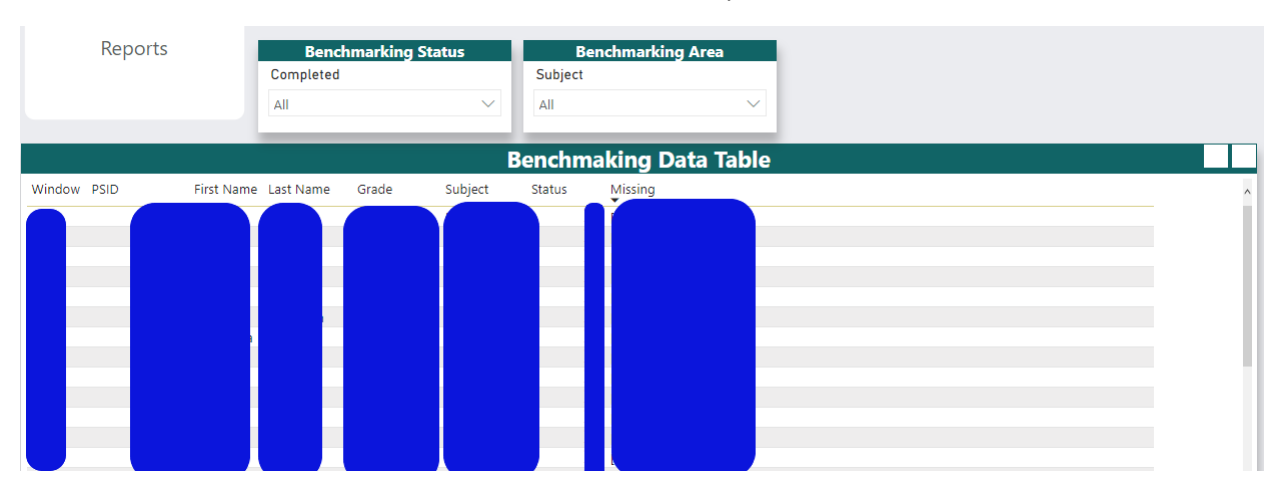

Scroll down further to view a visual table that is filterable by benchmark status or benchmark area

4) Select the **Diagnostic** tab to view iReady Diagnostic RTI-A data across the district or your specific school(s)

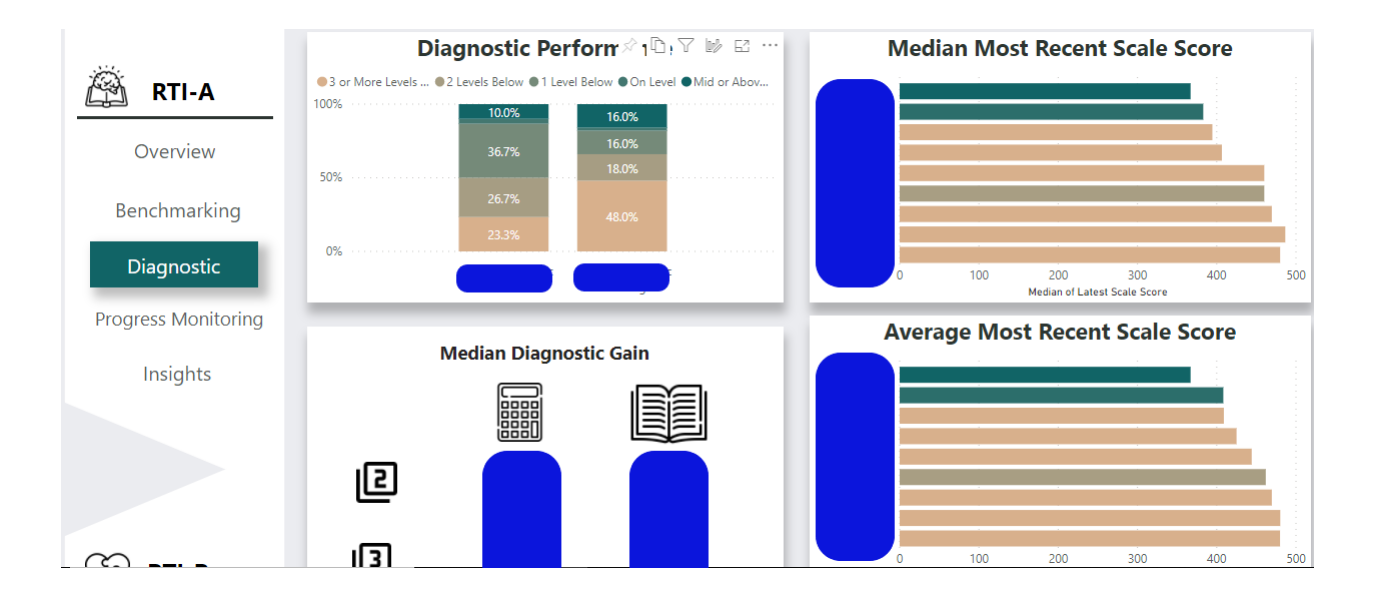

Scroll down to view visuals for median scale and average scale score changes by diagnostic administration

| र्सुने RTI-B   |                                                           | 0 100 200 300 400 500<br>Average of Latest Scale Score     |
|----------------|-----------------------------------------------------------|------------------------------------------------------------|
| Overview       |                                                           |                                                            |
| Insights       | Median Scale Score Change by Diagnostic<br>Administration | Average Scale Score Change by Diagnostic<br>Administration |
|                | -20                                                       | -20                                                        |
|                | <b>–</b>                                                  | <b>—</b>                                                   |
|                |                                                           |                                                            |
| Data Explorer  | -30                                                       | -30                                                        |
| Student Detail | 2nd                                                       | 2nd                                                        |

Scroll down further to view a student data table that's filterable by the benchmark status, RTI-A tier, or specific diagnostic status on-page filters located directly above the dashboard.

| Bench      | hmarking S | tatus     | 1    |              | RTI-A Tier         |        | Dia          | agnostic |                 |                      |                        |               |           |       |
|------------|------------|-----------|------|--------------|--------------------|--------|--------------|----------|-----------------|----------------------|------------------------|---------------|-----------|-------|
| Last Level |            |           |      | Student Ti   | er                 |        | Subject Area |          |                 |                      |                        |               |           |       |
| All        |            | $\sim$    |      | All          |                    | $\sim$ | All          |          | $\sim$          |                      |                        |               |           |       |
| _          |            |           | di.  |              |                    | _      | _            |          | _               |                      |                        |               |           |       |
|            |            |           |      |              |                    | Diag   | nostic Sum   | nmary    | Table           |                      |                        |               |           |       |
| PSID_Year  | First Name | Last Name | Curr | ent RTI Tier | Latest Performance |        | Diagnostic   | l.       | Diagnostic Gain | Latest Diagnostic Da | te Completed Diagnosti | cs Initial Sc | ale Score | Lat∈∧ |
|            |            |           |      |              |                    |        |              |          |                 |                      |                        |               |           |       |
|            |            |           |      |              |                    |        |              |          |                 |                      |                        |               |           |       |
|            |            |           |      |              |                    |        |              |          |                 |                      |                        |               |           |       |
|            |            |           |      |              |                    |        |              |          |                 |                      |                        |               |           |       |
|            |            |           |      |              |                    |        |              |          |                 |                      |                        |               |           |       |
|            | a          |           |      |              |                    |        |              |          |                 |                      |                        |               |           |       |
|            | 2          |           |      |              |                    |        |              |          |                 |                      |                        |               |           |       |

5) Select the **Progress Monitoring** tab to view progress monitoring data across the district or your specific school(s)

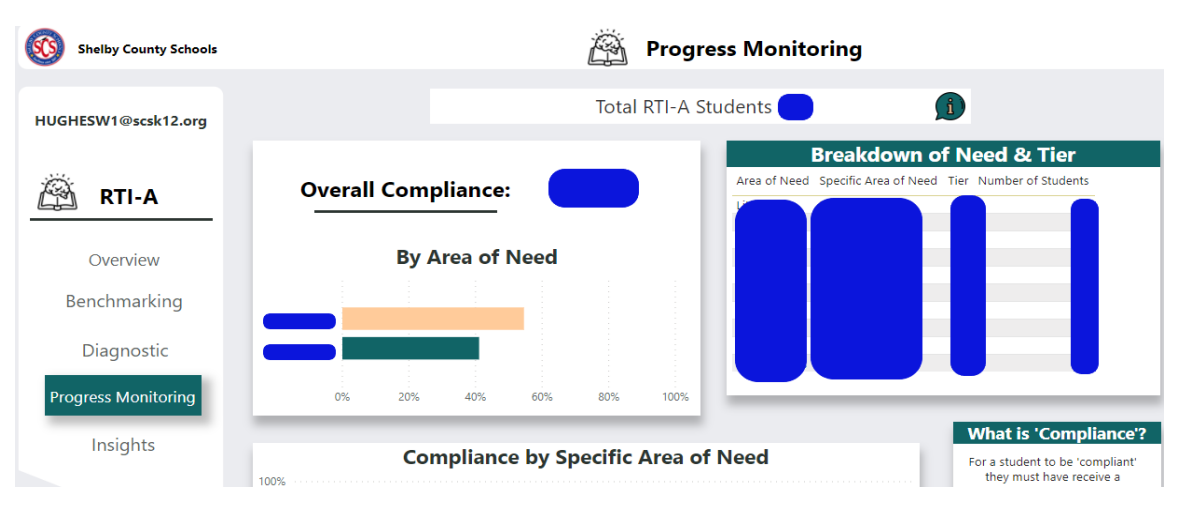

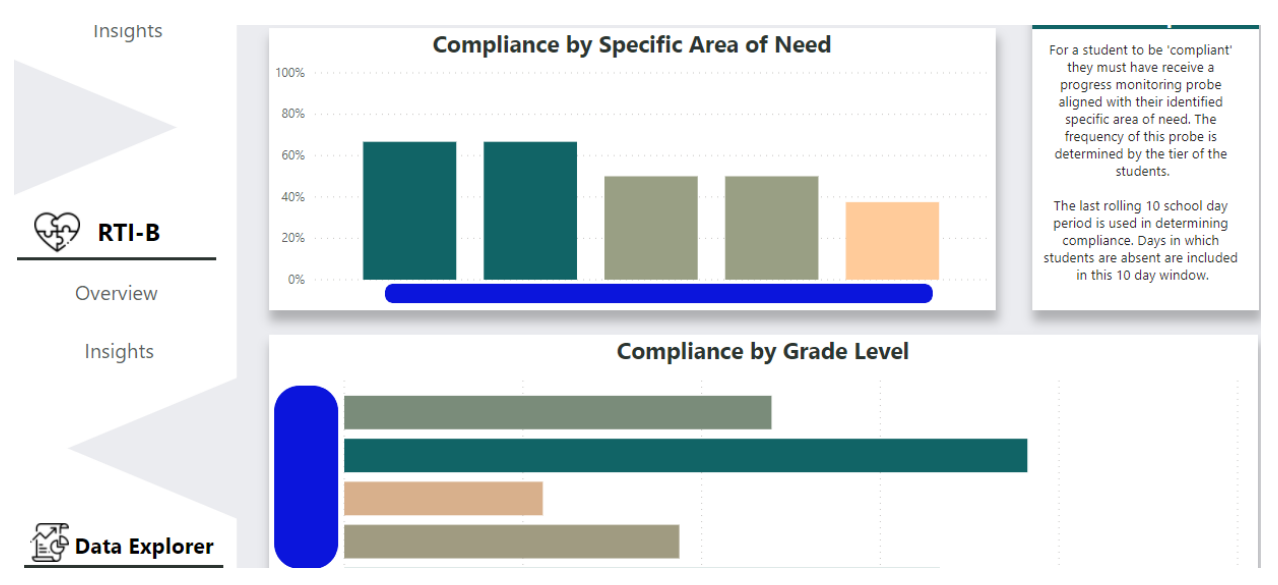

Scroll down the page to view visuals for compliance by specific area area of need and by grade level

Scroll down further to view a table for progress monitoring & EdPlan data that is filterable by the multiple student areas of need and by PM status on-page filters located directly above the dashboard.

|       | Student Area         | of Need                    | Stu          | dent Area of Ne | eed         | PM Sta                | tus                             |                      |             |            |
|-------|----------------------|----------------------------|--------------|-----------------|-------------|-----------------------|---------------------------------|----------------------|-------------|------------|
| Gener | al                   |                            | Specific     |                 |             | Student in Complian   | ce?                             |                      |             |            |
| All   |                      | $\sim$                     | All          |                 | $\sim$      | All                   | $\sim$                          |                      |             |            |
|       |                      |                            | _            |                 | _           |                       |                                 |                      |             |            |
|       |                      |                            | Progres      | s Monitoriı     | ng & Ed     | Plan Data Tab         | le                              |                      |             |            |
| PSID  | First Name Last Name | Area of Need Specific Area | of Need Tier | School          | Grade Level | Student in Compliance | School Days<br>Since Last Probe | Most Recent PM Probe | Create Date | Last Updia |
|       |                      |                            |              |                 |             |                       |                                 |                      |             |            |
|       |                      |                            |              |                 |             |                       |                                 |                      |             |            |
|       |                      |                            |              |                 |             |                       |                                 |                      |             |            |
|       |                      |                            |              |                 |             |                       |                                 |                      |             |            |
|       |                      |                            |              |                 |             |                       |                                 |                      |             |            |
|       |                      |                            |              |                 |             |                       |                                 |                      |             |            |

### RTI-B in the RTI app

The visual link for viewing all state-reported discipline data throughout the district. This module has capabilities of drilling down to a specific school level and drilling down to specific students to view their discipline data.

### Where to go?

You may access RTI app data by

- 1) Accessing the RTI-B module
- 2) View and select the "Overview" tab

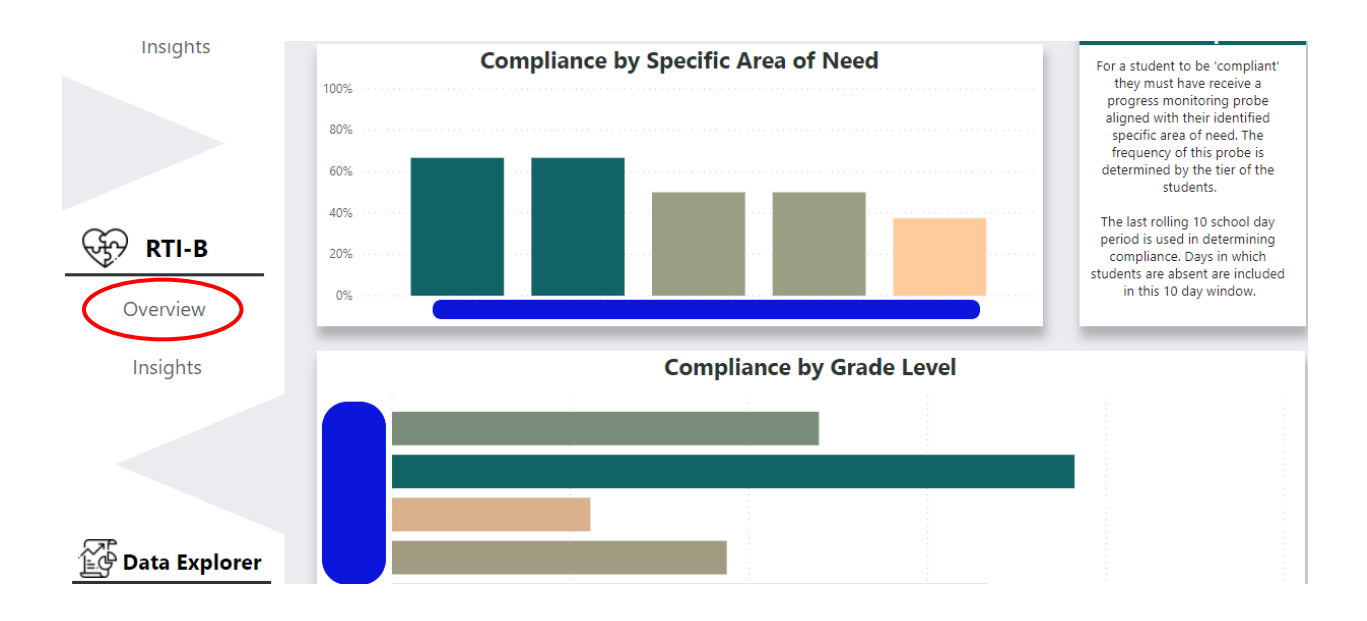

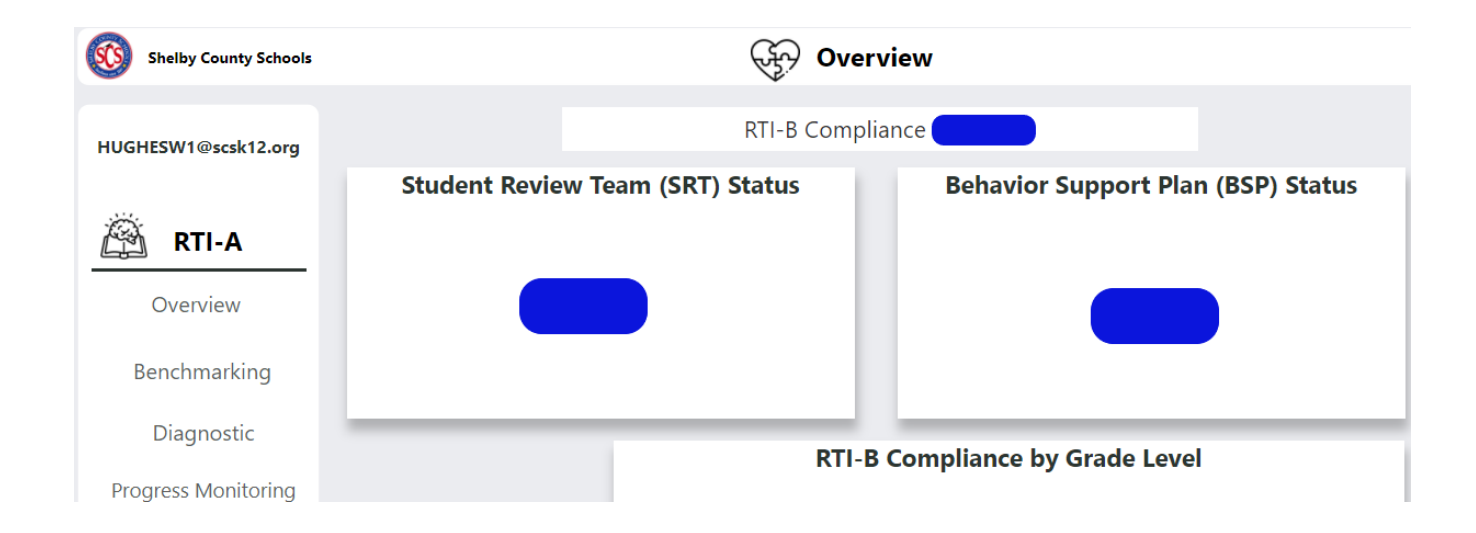

Scroll down to view visuals for student tier totals & percentages, RTI-B students by grade band, and the RTI-B Compliance tiers explained to the right of the screen

|                | Ctudant Tim Tatala & Dananta na | RTI-B Compliance & Tiers                                                                                                    |
|----------------|---------------------------------|----------------------------------------------------------------------------------------------------|
| Data Explorer  |                                 | For a student to be 'compliant' they must have appropriate Student<br>Review Team (SRT) and Behavior Support Plans (BSPs) logged based on<br>their number of progressive discipline incidents and out-of-school (OSS)<br>suspension days |
| Student Detail |                                 | Tier 2 students are students with 4-7 progressive discipline incidents OR<br>with 5-9 days of out-of-school suspension (OSS).                                                                                                    |
| Reports        |                                 | Tier 3 students are students with 8+ progressive discipline incidents OR<br>10+ days of out-of-school suspension (OSS).                                                                                                    |
|                |                                 | Student Review Team (SRT) meetings are required for all Tier 2 & Tier 3 students.                                                                                                    |
|                |                                 | Behavior Support Plans (BSPs) are required for all students with 5-9 OSS days                                                                                                    |
|                | RTI-B Students by Grade Band    | Behavior Intervention Plans (BIPs) are recommended for all students with<br>10+ OSS days                                                                                                    |
|                |                                 | For additional information on entering SRTs, BSPs, and BIPs into<br>BrightBytes please click the links below                                                                                                    |
|                |                                 | <u>SRT Walkthrough</u><br>BSP Walkthrough<br>BIP Walkthrough                                                                                                    |

Scroll down further to view a table that contains individual student data and is filterable by the RTI-B student information, SRT status, BSP status, and BIP status on-page filters located directly above the dashboard.

| RTI-B Student Information Table |                      |        |        | SRT Status |            |            |            | <b>BSP Status</b> |             | BIP Status     |                 |        |
|---------------------------------|----------------------|--------|--------|------------|------------|------------|------------|-------------------|-------------|----------------|-----------------|--------|
| Compliance                      |                      |        | Status |            |            |            | Status     |                   |             | Status         |                 |        |
| All                             |                      | $\sim$ | All    |            |            | $\sim$     | All        |                   | $\sim$      | All            |                 | $\sim$ |
|                                 |                      | -      |        |            |            | _          | _          |                   | _           | _              |                 |        |
|                                 |                      |        | RTI-   | -B Stud    | lent Inf   | ormat      | ion Tab    | ole               |             |                |                 |        |
| Compliance PSID_Year            | First Name Last Name | Schoo  | ol     | RTI-B Tier | SRT Status | BSP Status | BIP Status | OSS Absences      | OSS Actions | Progressive Di | scipline Action | s ^    |
|                                 |                      |        |        |            |            |            |            | _                 |             |                | _               |        |
|                                 |                      |        |        |            |            |            |            |                   |             |                |                 |        |
|                                 |                      |        |        |            |            |            |            | _                 |             |                |                 |        |
|                                 |                      |        |        |            |            |            |            |                   |             |                |                 |        |
|                                 |                      |        |        |            |            |            |            |                   |             |                |                 |        |

# Examples of Use

- Discuss the percentage of benchmarking completion (math and/or literacy) as well as the number of fall and/or spring missing benchmarks by a specific grade(s) in your school in your school's weekly admin meeting. This data can be utilized to discuss strategies to implement in your building moving forward.
- 2) In your next RTI meeting, utilize the progress monitoring tab to discuss the compliance of specific areas as well as the overall compliance percentage within your building. You can also use the breakdown of needs and tiers visual as well. This data can be used to create a plan of action or strategies to update